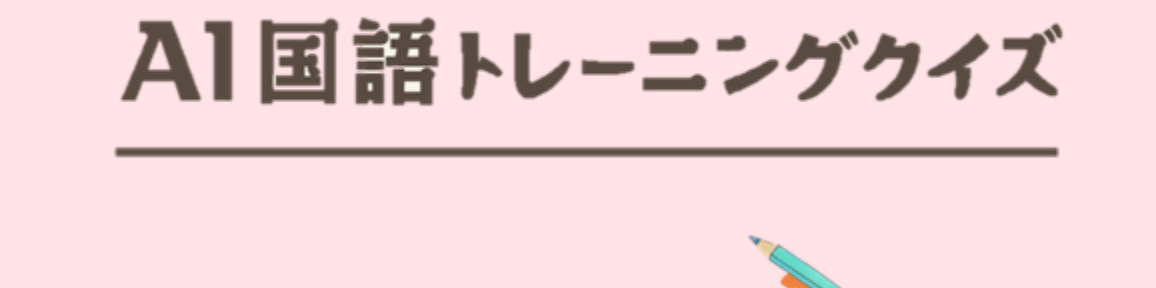

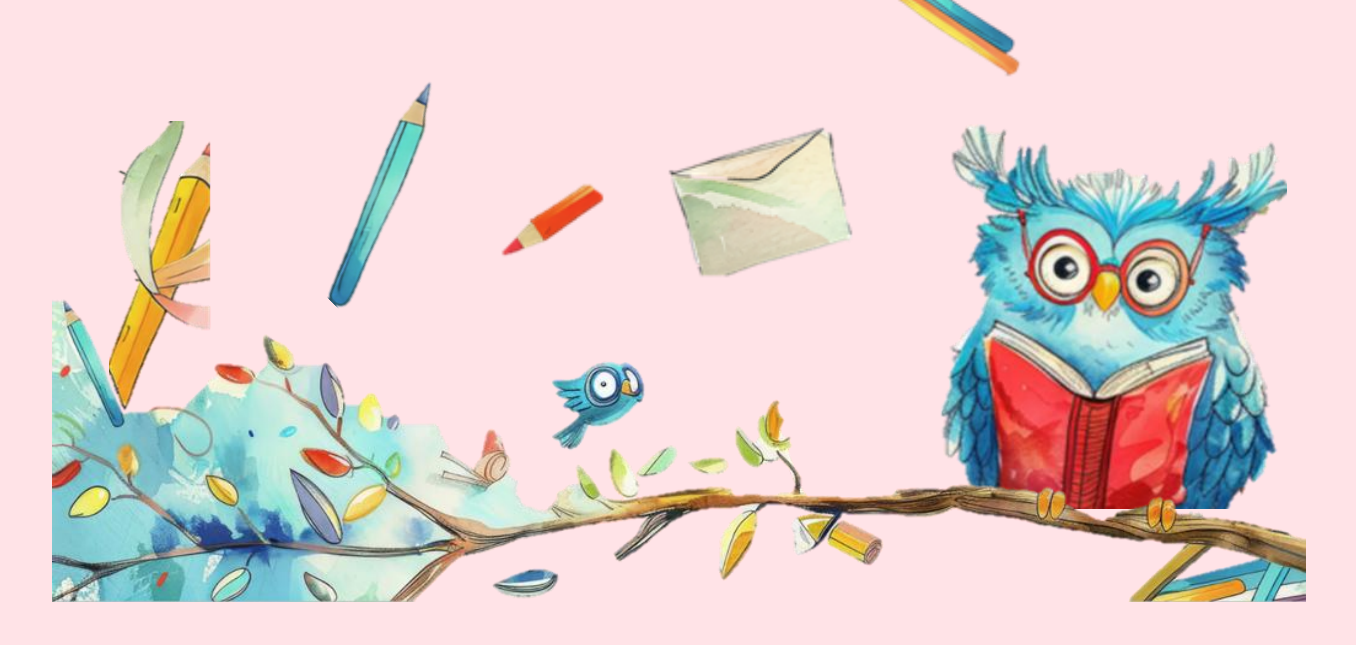

# AI国語トレーニングクイズ マニュアル

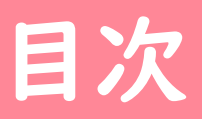

| I | 遊び方       | р3 |
|---|-----------|----|
|   |           |    |
| 2 | トレーニングの種類 | р4 |
|   |           |    |
| 3 | 解答方法      | р5 |
|   |           |    |
| 4 | スタミナ      | р7 |
|   |           |    |
| 5 | スタミナの回復   | p8 |

## |遊び方

### プレイしたいトレーニングを選択する。

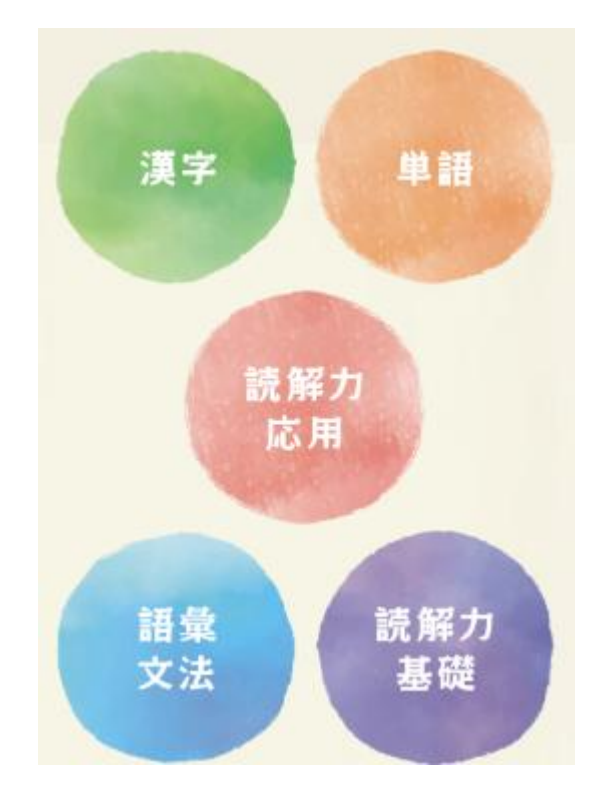

② 最下部にある「スタート」を押下すると、 トレーニングが開始する。

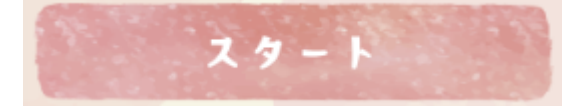

③ 全問解答後、結果が表示される。

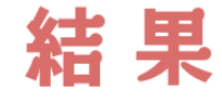

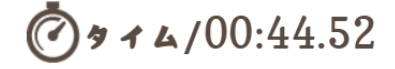

| 正解数 | : | 11/11 |
|-----|---|-------|
| 正解率 | : | 100%  |

# 2 トレーニングの種類

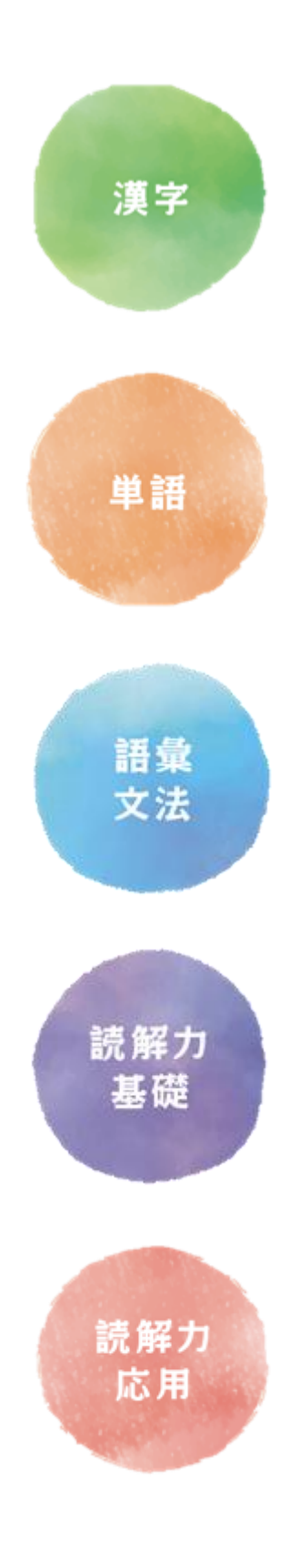

#### 漢字

全20問。

クイズの正解数がスコアとなる。

#### 単語

全20問。

クイズの正解数がスコアとなる。

#### 語彙・文法

全5問。 文章を読むために必要な文法や 言葉の知識、考え方を学ぶ。

#### 読解力基礎

全3問。 文章を読み解くうえで、 必要な技能を体系的にとらえる。

#### 読解力応用

全||問。

語彙力・文法力・読解力を鍛える。

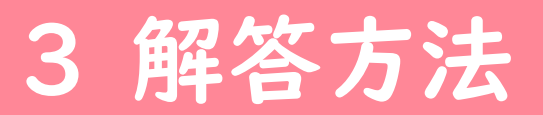

#### ~ 設問に解答するパターン~

#### 漢字

#### 単語

#### 語彙・文法

① 設問に当てはまる解答を選択する。

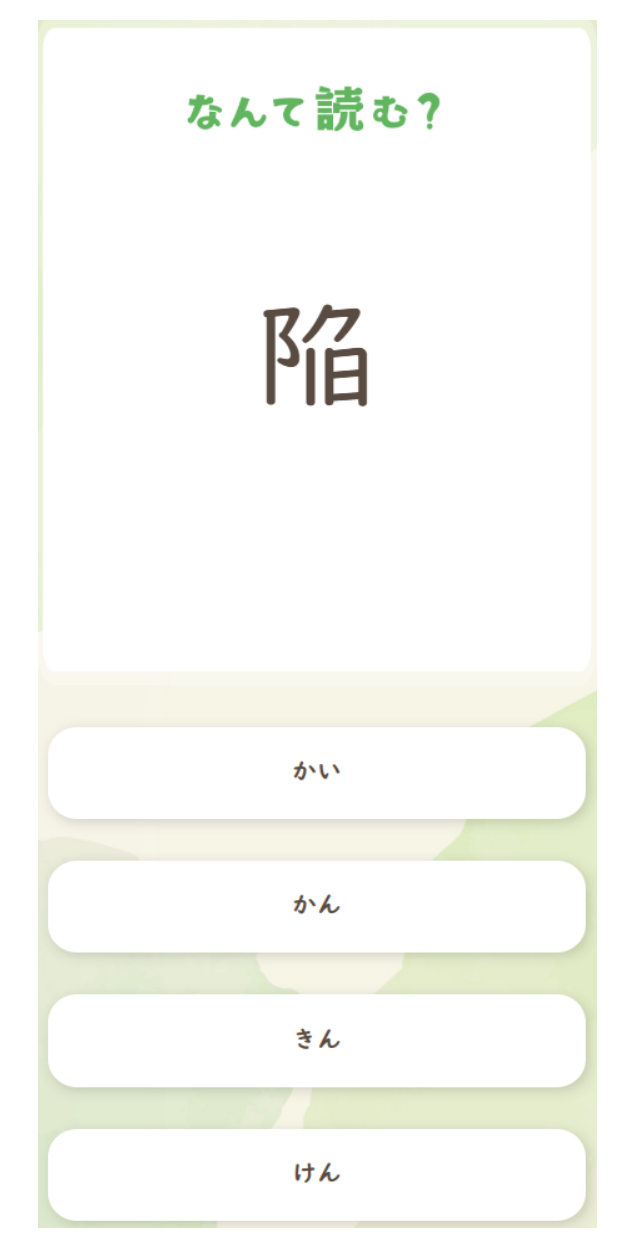

### 3 解答方法

#### ~はじめに文章を読み、設問に解答するパターン~

読解力基礎 読解力応用

文章を読む。

※「回答する」を押下すると、設問を表示できます。

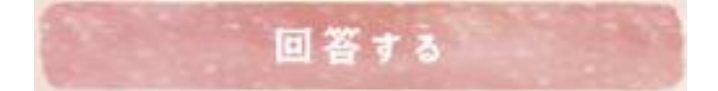

② 設問に当てはまる**解答**を選択する。

※「**文章表示**」を押下すると、**文章**を表示できます。

※ 解答画面では、文章が表示されません。

### 2 文章表示

③ 全問解答したら、「できた」を押下する。

※未解答の問題がある場合、「できた」ボタンは押下できません。

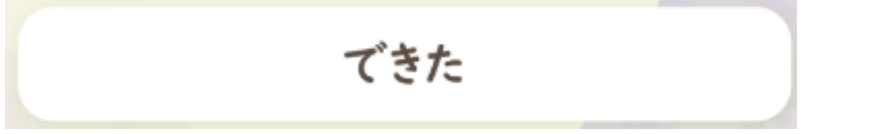

4 スタミナ

#### ※<u>AI国語トレーニングクイズはスタミナ制です。</u>

トレーニングを1つプレイするごとにスタミナを1消費する。 ※最大値は5です。

늘 4時間ごとに1回復する。

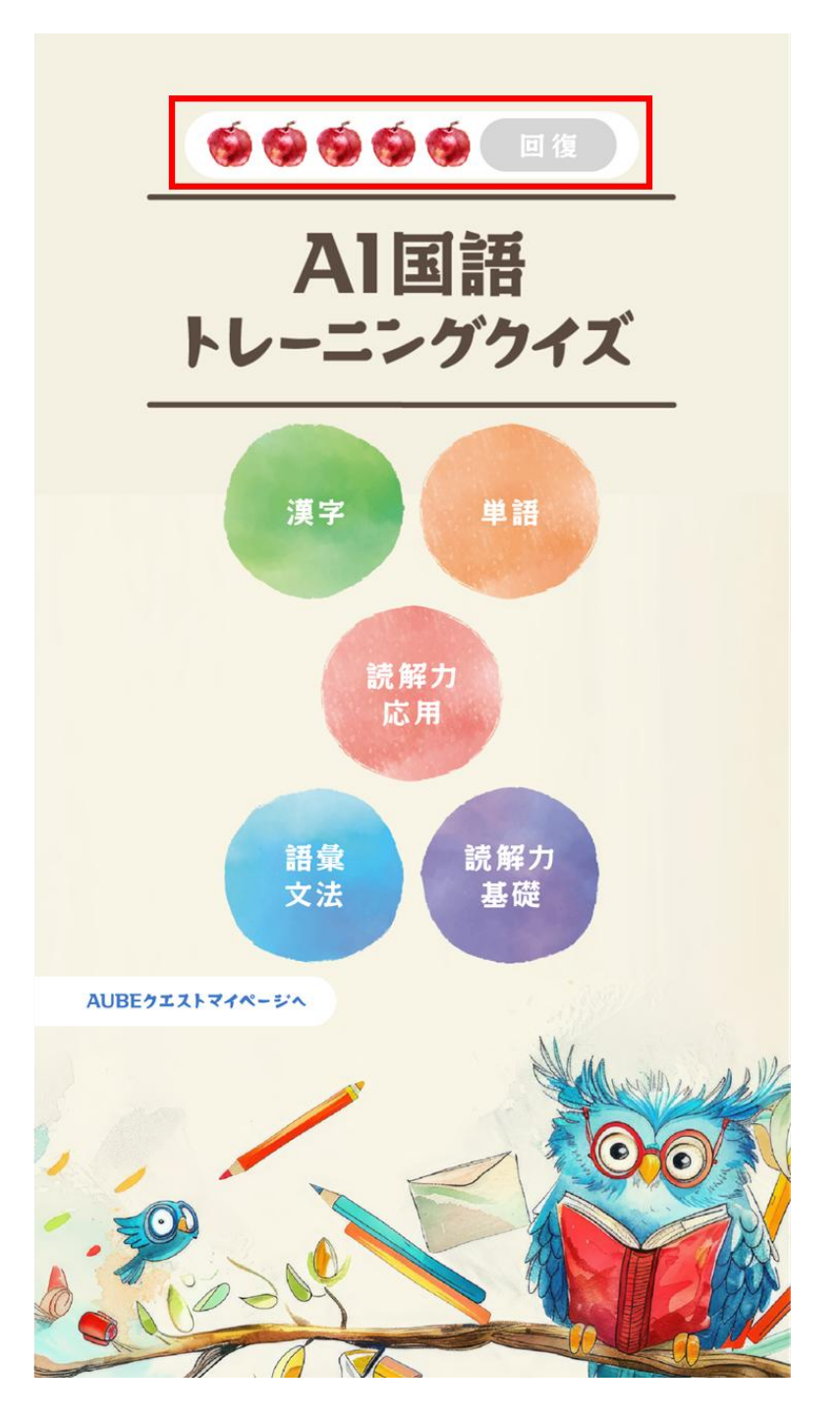

5 スタミナの回復 🕕

~メインメニューから回復するパターン~

①「**回復**」を押下する。

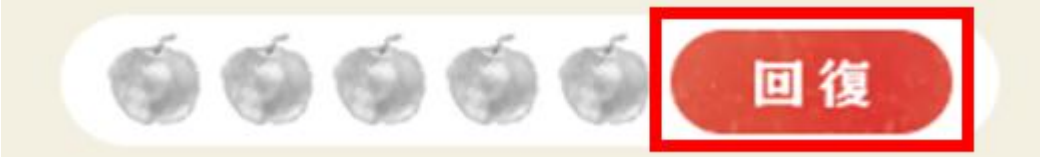

②「回復」を押下する。

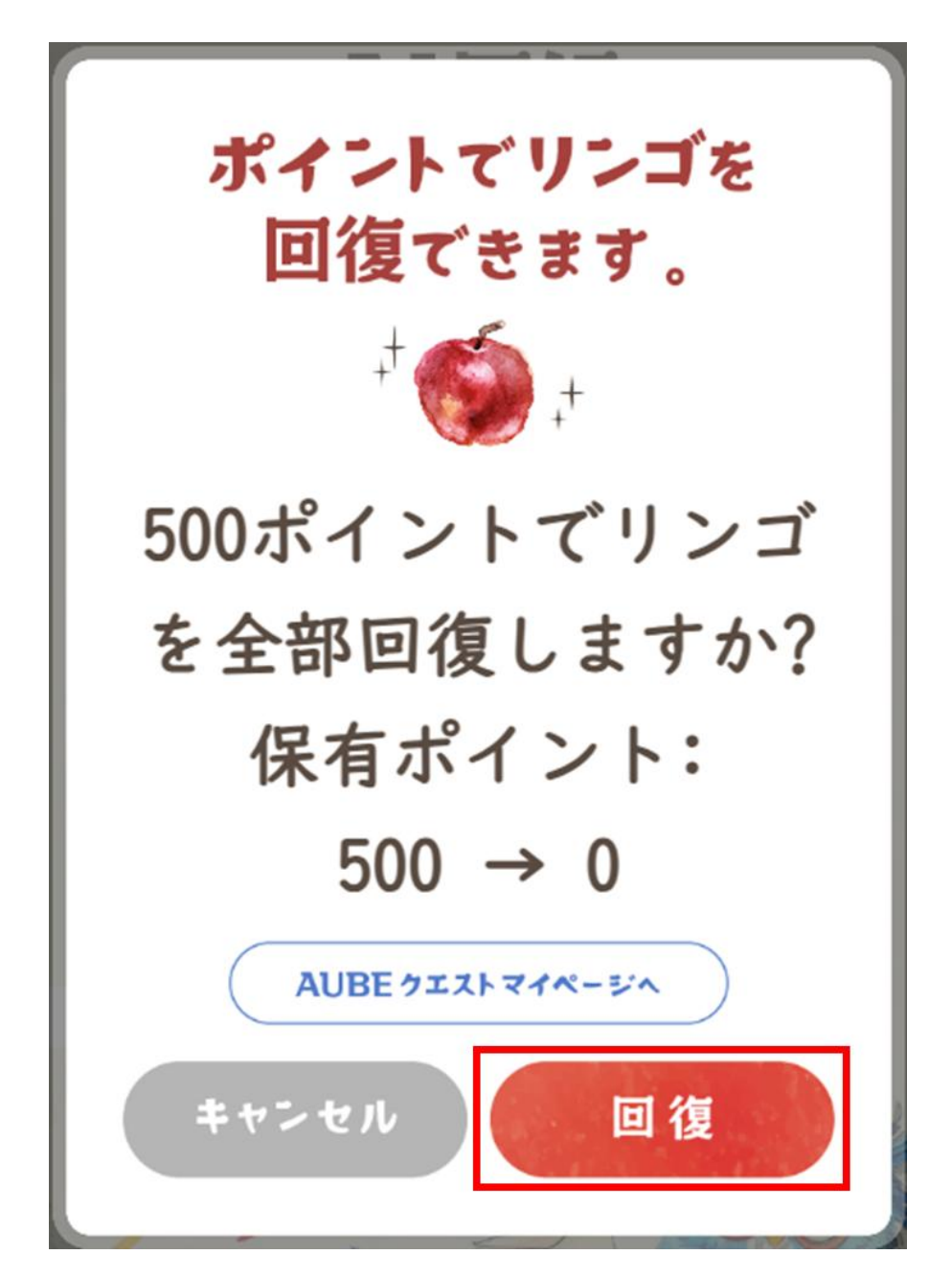

5 スタミナの回復 🕕

#### ~メインメニューから回復するパターン~

③「OK」を押下する。

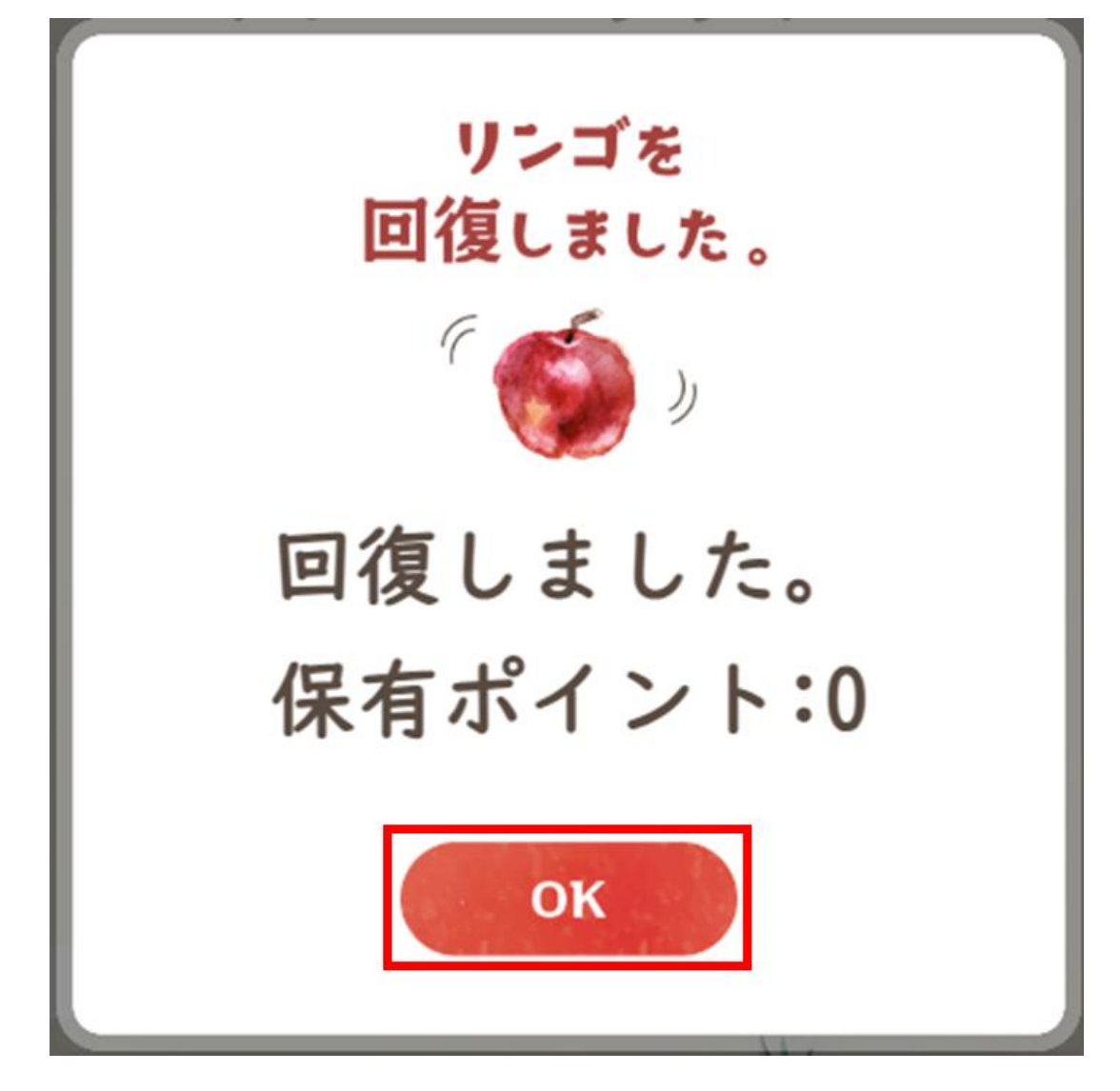

#### ④ スタミナが全回復する。

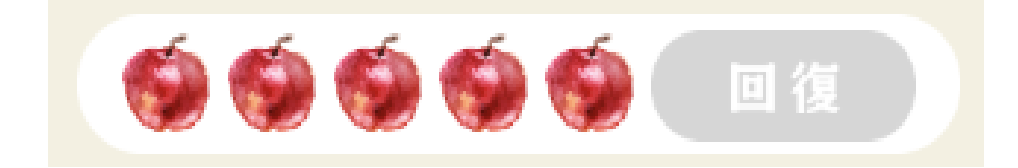

5 スタミナの回復 2

~トレーニングボタンから回復するパターン~

メインメニューにて、任意のトレーニングを押下する。

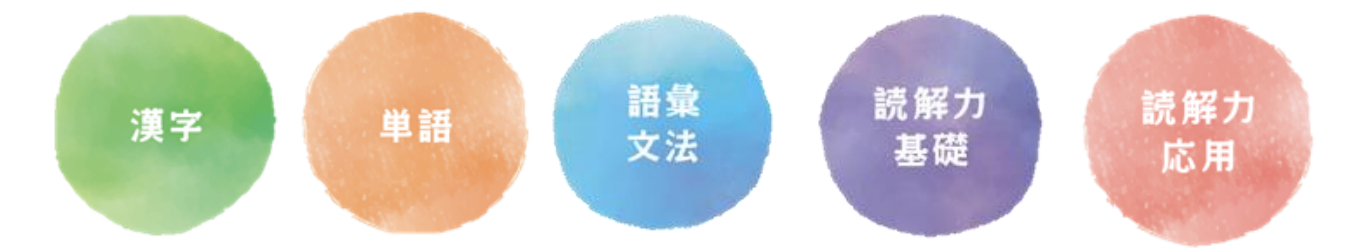

②「回復」を押下する。

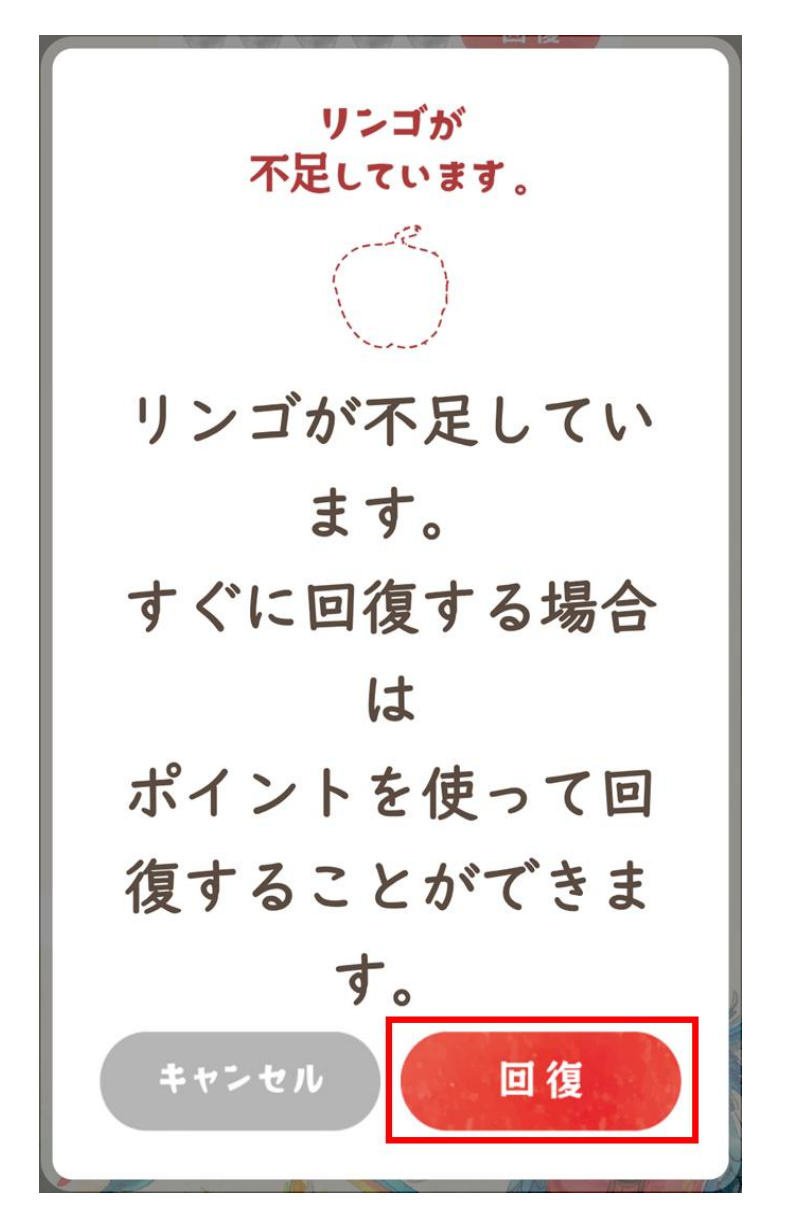

5 スタミナの回復 2

#### ~トレーニングボタンから回復するパターン~

③「回復」を押下する。

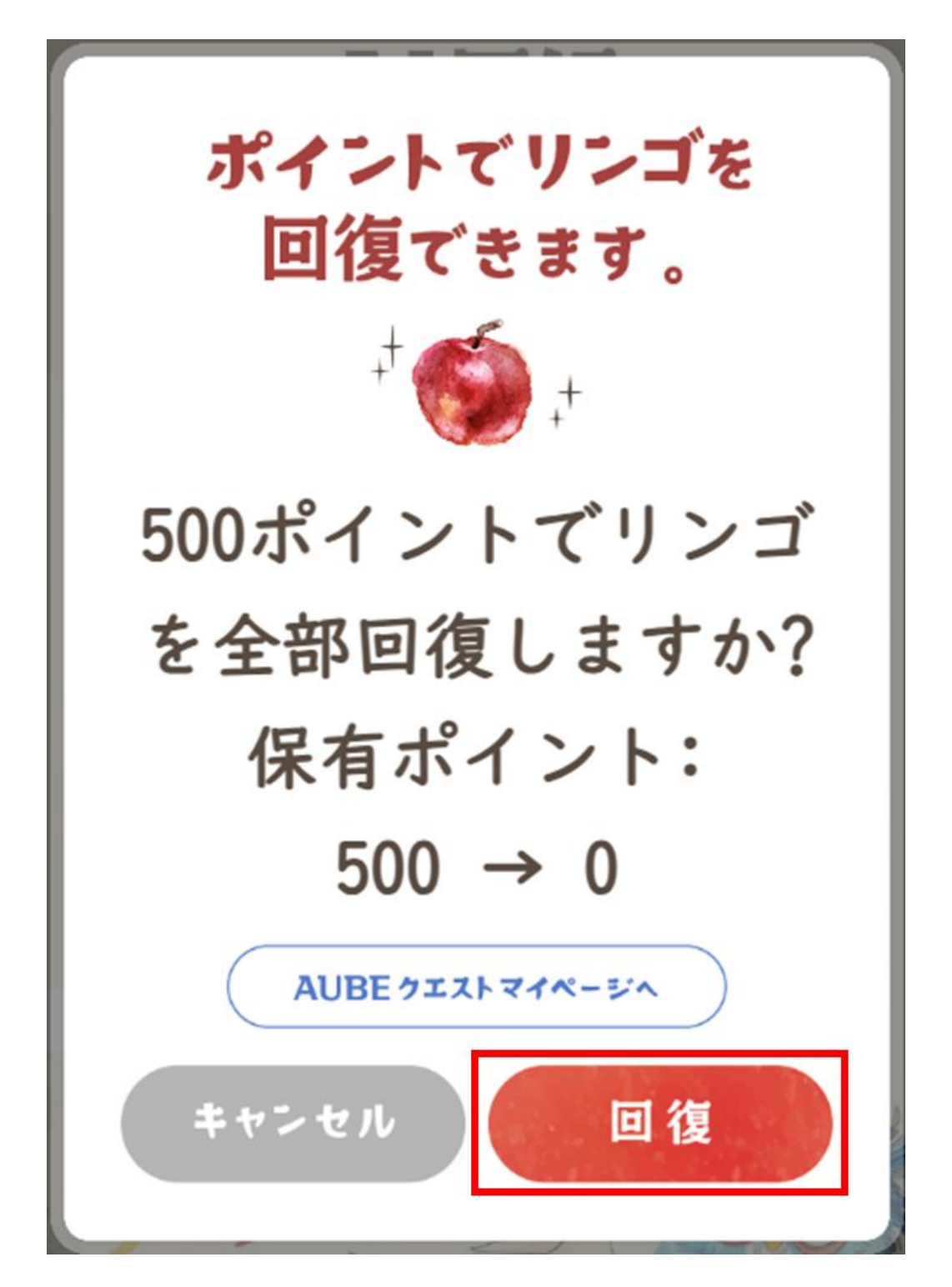

5 スタミナの回復 2

### ~トレーニングボタンから回復するパターン~

④「OK」を押下する。

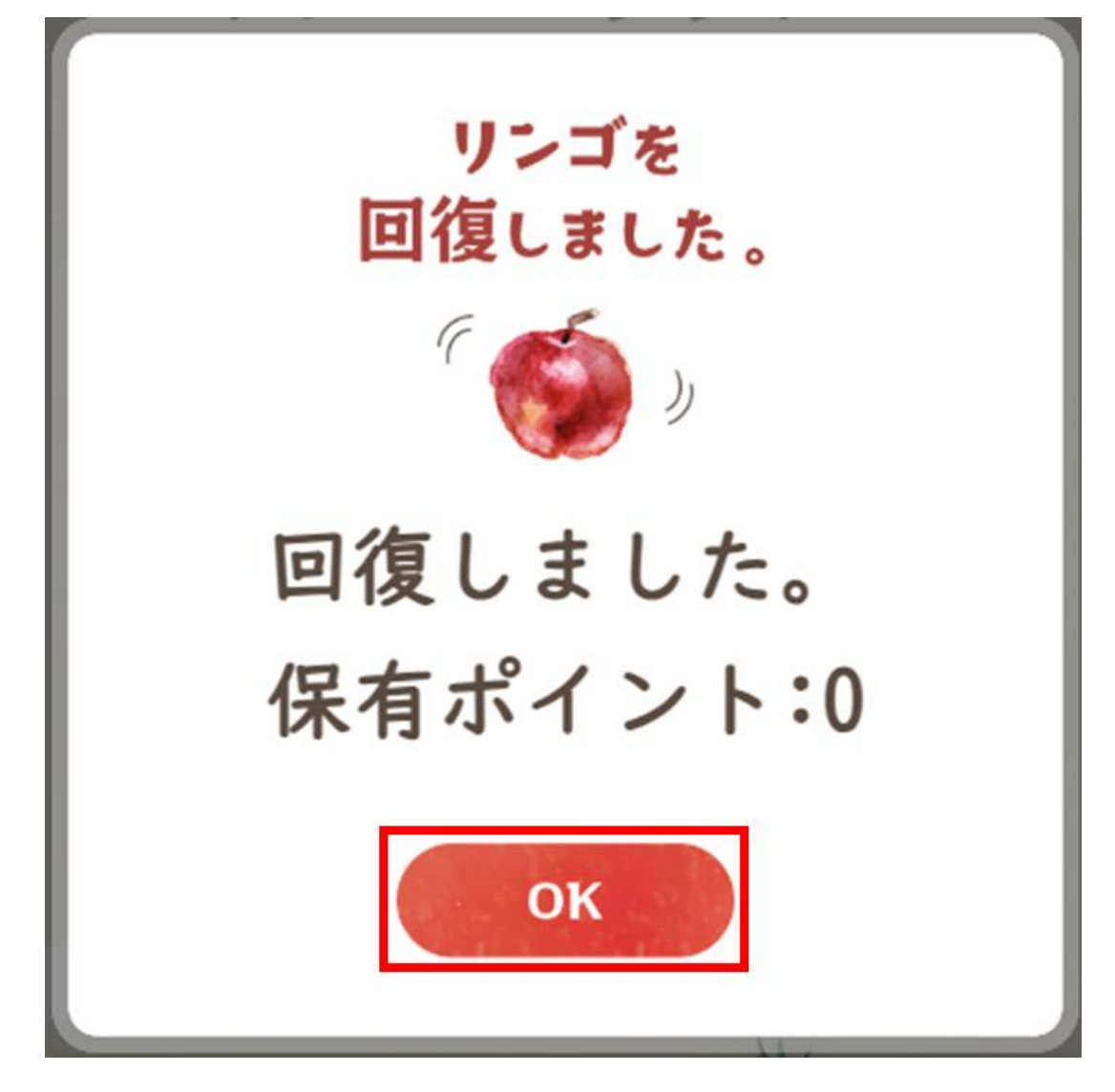

#### ⑤ スタミナが全回復する。

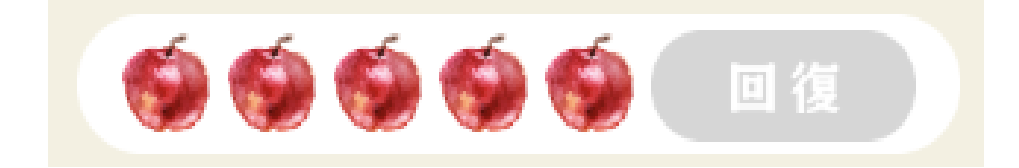

5 スタミナの回復 3

#### ~ポイントが不足している場合~

①「**回復**」を押下する。 66666 回復 ② 「AUBEクエストマイページへ」を押下する。 ポイントでリンゴを 回復できます。 + 500ポイントでリンゴ を全部回復しますか? ポイントが不足して います。 保有ポイント:0 AUBEウエストマイページへ キャンセル

③ AUBEクエストのマイページにてポイントを購入し、
再度スタミナの回復を行う。
※スタミナ回復の詳しい手順については、
本マニュアルのp8をご確認ください。

13